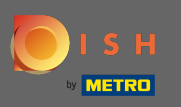

La première étape consiste à visiter le site dish.co et à vous connecter. Cliquez maintenant sur l'icône de votre profil.

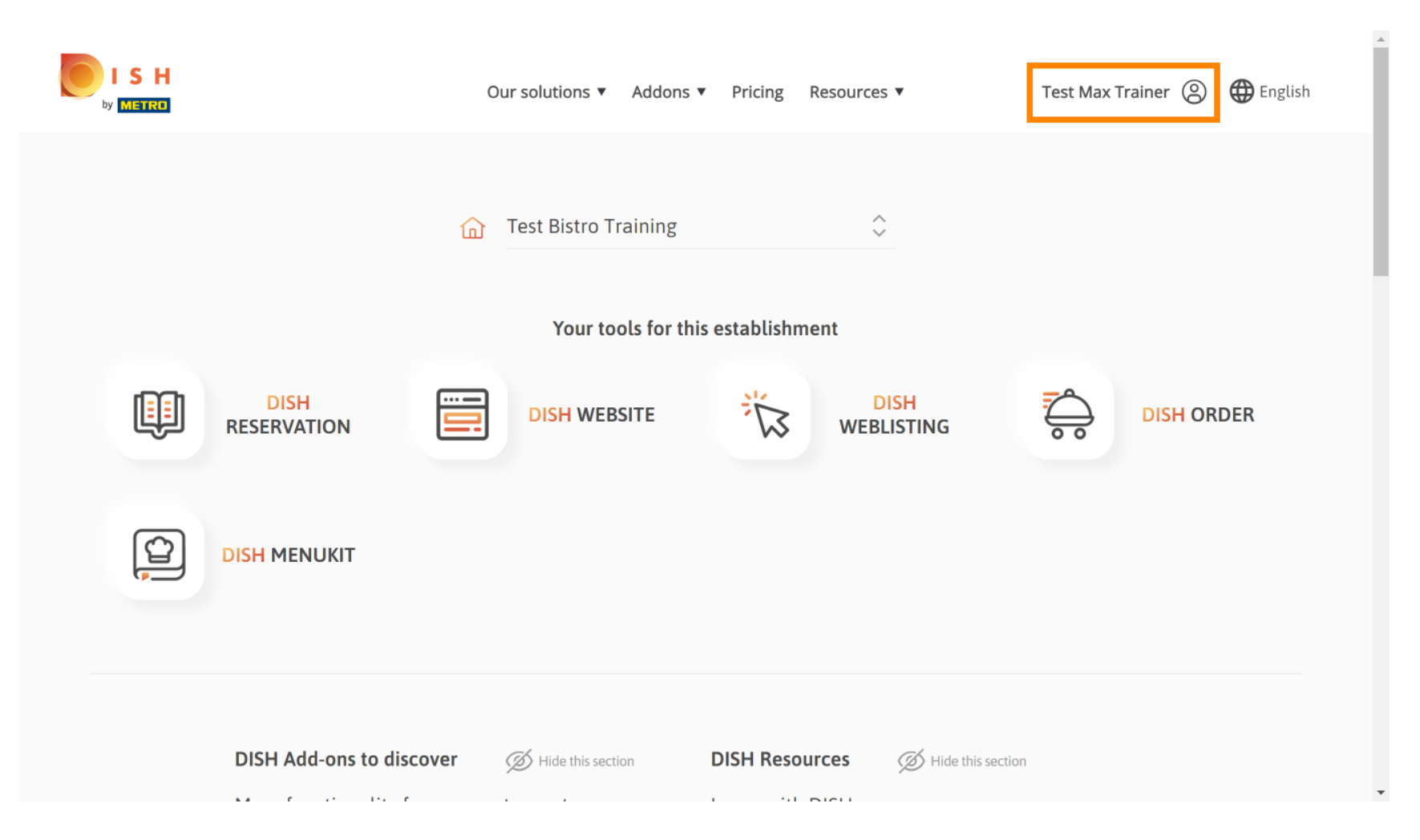

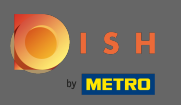

# Alors choisissez mes établissements .

|                     | Our solutions 🔻 Addons                  | ▼ Pricing Resources ▼        | Test Max Trainer (2) 🌐 English                                                                                                    |
|---------------------|-----------------------------------------|------------------------------|----------------------------------------------------------------------------------------------------|
|                     | Test Bistro Training Your tools for th  | ≎<br>is establishment        | <ul> <li>Account &amp; Settings<br/>Notifications,<br/>security and more</li> <li>My Establishments<br/>Your business &amp;<br/>payment info</li> </ul> |
| DISH<br>RESERVATION |                                         |                              | Payment Details &<br>Invoices                                                                                                    |
|                     |                                         |                              |                                                                                                    |
| DISH Add-ons to dis | <b>cover</b> <i>i</i> Hide this section | DISH Resources Ø Hide this s | section                                                                                                    |

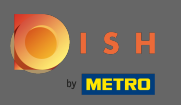

• Vous verrez les informations de l'établissement. Cliquez maintenant sur mes abonnements .

| ISH                                                |                    | Our solutions <b>v</b>          | Addons | <ul> <li>Pricing Resource</li> </ul> | es ▼                | Test Ma                     | ax Trainer 🛞 🌐 Eng        | lish |
|----------------------------------------------------|--------------------|---------------------------------|--------|--------------------------------------|---------------------|-----------------------------|---------------------------|------|
| STABLISHMENT SELECTED:<br>13 ACTIVE ESTABLISHMENTS | st Bistro Training |                                 |        |                                      | TIONS               | 🚇 МҮ ТЕАМ                   |                           | νT   |
| MANAGE THE ESTABLISHMENT IN                        | NFORMATION         |                                 |        |                                      |                     |                             |                           |      |
| Establishment info                                 | ormation           |                                 |        |                                      |                     |                             | J.                        | 2    |
| Establishment Name<br>Test Bistro Training         |                    | Establishment Type<br>Bar / Pub | •      |                                      |                     |                             |                           |      |
| Address line 1<br>Training Street 007              |                    | Address line 2 (optional)       |        | Postal Code<br>10785                 | City<br><b>Berl</b> | in                          | Country<br><b>Germany</b> |      |
| Company informa                                    | tion               |                                 |        |                                      |                     |                             | k                         | 2    |
| Company Name<br>Training Bistro                    |                    | Address 1 Training Street 007   |        | Address 2 (optional)                 |                     | Postal Code<br><b>10785</b> |                           |      |
| City                                               |                    | Country                         |        |                                      |                     |                             |                           |      |

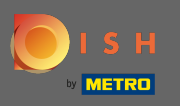

Cliquez sur gérer l'abonnement pour modifier votre forfait actuel. Vous êtes alors dirigé vers l'aperçu des offres groupées.

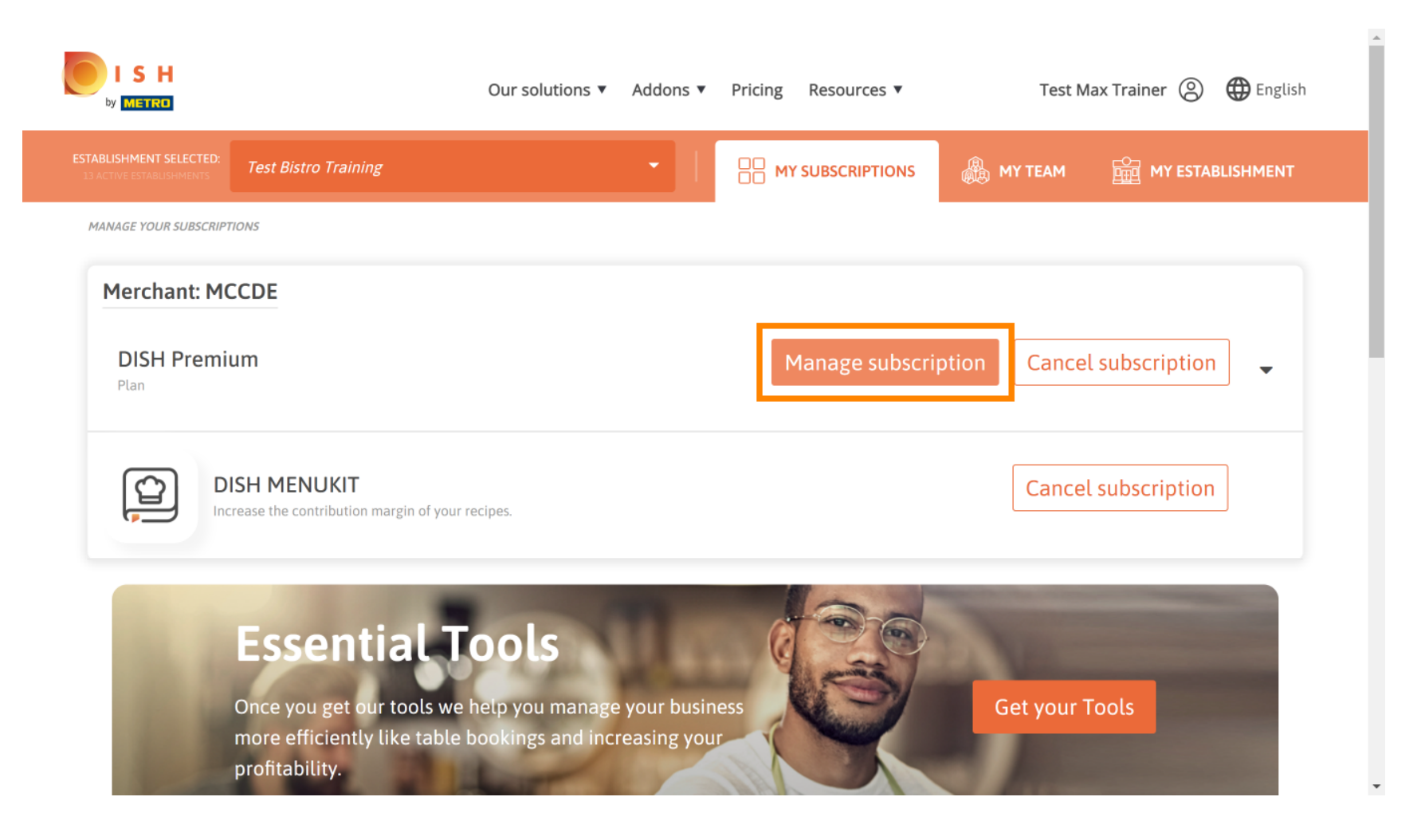

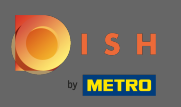

Dans l'aperçu, cliquez sur choisir pour changer le plan DISH Premium en plan DISH Starter, Réservation ou Commande.

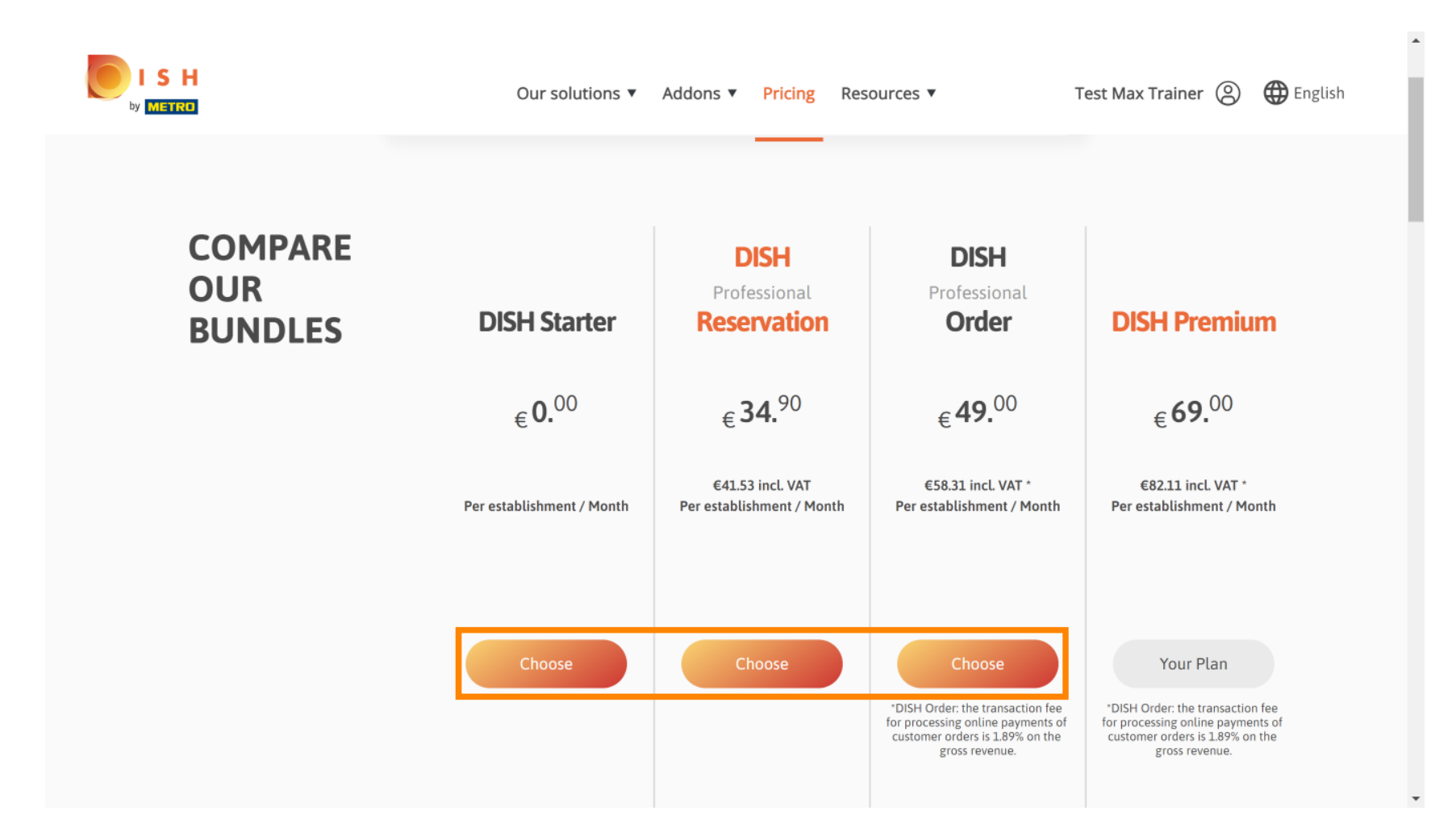

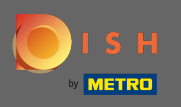

Т

Afin de rétrograder votre plan, vous devez taper le mot confirmer. Remarque : Avec cette étape, nous veillons à ce que vous ne déclassiez pas accidentellement votre abonnement et ne perdiez pas des fonctionnalités importantes pour votre établissement.

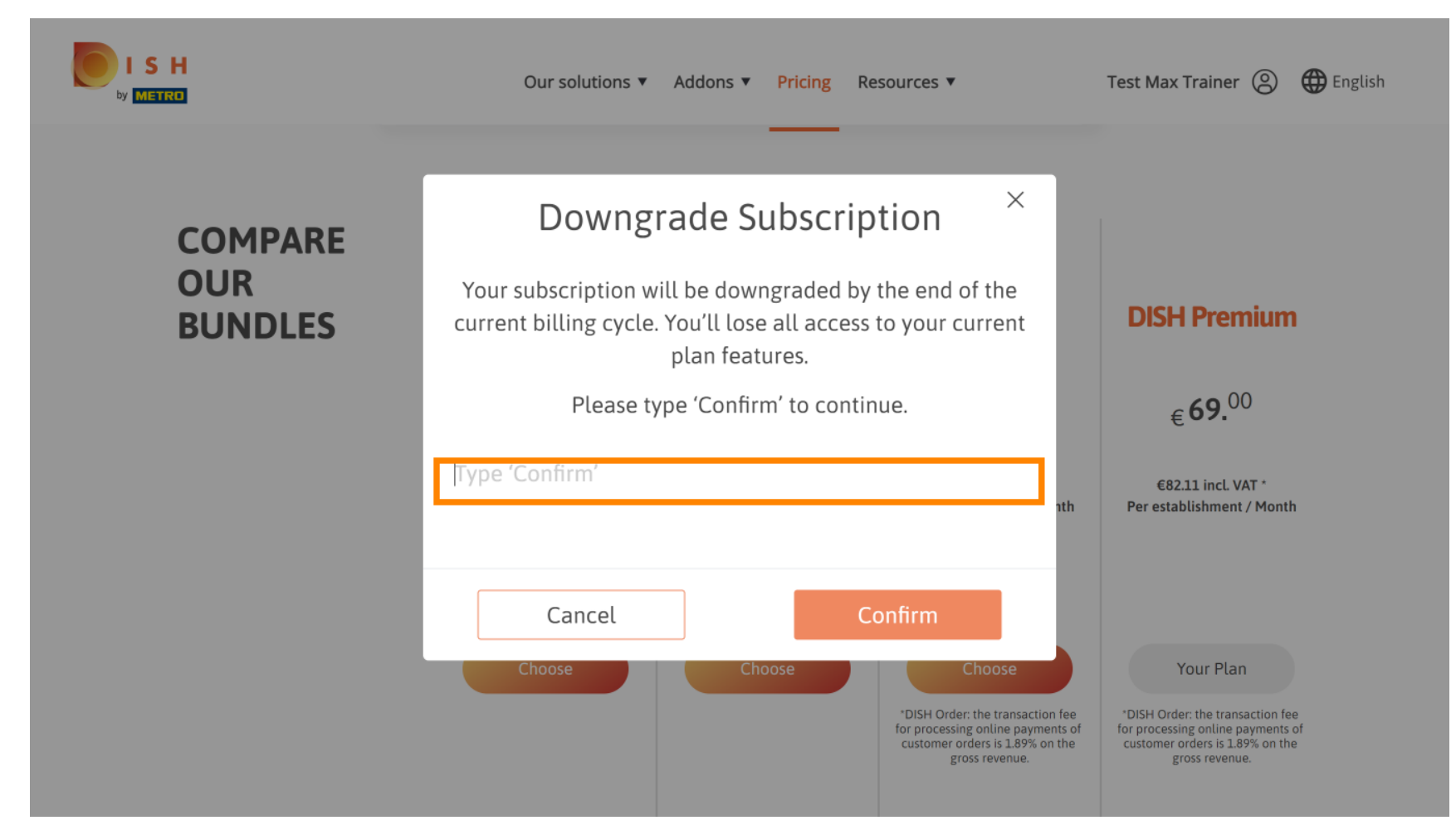

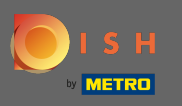

## Cliquez sur confirmer pour passer à l'étape suivante.

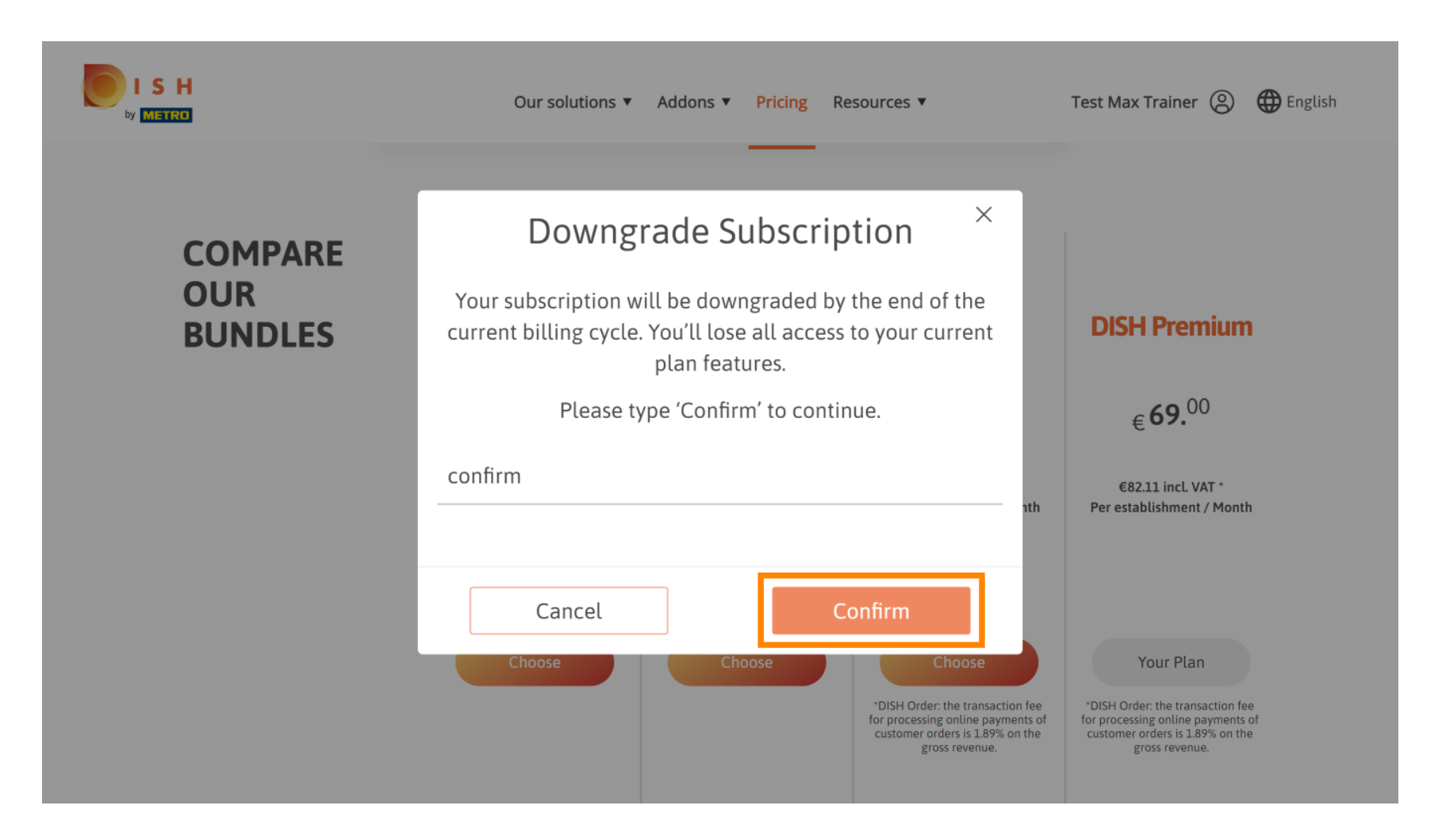

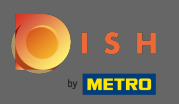

## Entrez ici votre numéro de client METRO.

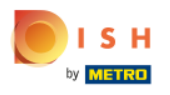

Our solutions 🔻 Addons 🔻 Pricing Resources 🔻

Test Max Trainer (2)

### Your customer number

### 2021

#### Metro customer number

We'll forward the status of your DISH-membership and the tools you use to the METRO organization at your place of business for METRO to contact you and help you with the tools. You can withdraw your consent at any time with future effect. Read more about how we process your data and how to withdraw your consent in our Data Protection Notice

Continue

•

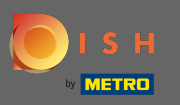

## Cliquez ensuite sur continuer.

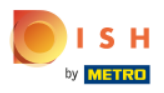

Our solutions ▼ Addons ▼ Pricing Resources ▼

Test Max Trainer (2)

### Your customer number

### 2021

#### Metro customer number

We'll forward the status of your DISH-membership and the tools you use to the METRO organization at your place of business for METRO to contact you and help you with the tools. You can withdraw your consent at any time with future effect. Read more about how we process your data and how to withdraw your consent in our Data Protection Notice

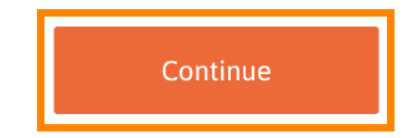

© 2021 Hospitality Digital GmbH

•

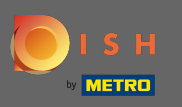

I S

Pour vous assurer que toutes les informations sont correctes, vous devez vérifier vos coordonnées. Remarque : si quelque chose doit être ajusté, cela peut être facilement fait ici.

| H | Our so           | lutions ▼ Addons ▼ Pricing Resources ▼                                        | Test Max Trainer 🛞 |
|---|------------------|-------------------------------------------------------------------------------|--------------------|
|   | Not the corre    | Your details<br>ect establishment? You can go back and select<br>another one. |                    |
|   | Big House        |                                                                               |                    |
|   | Restaurant name* |                                                                               |                    |
|   | Restaurant type* | Bar +                                                                         |                    |
|   | Metrostreet 2    |                                                                               |                    |
|   | Street name*     |                                                                               |                    |
|   | Enter addition   | al address information                                                        |                    |
|   | Additional       |                                                                               |                    |
|   | 14772            | Brandenburg                                                                   |                    |
|   | Postal code*     | City*                                                                         |                    |
|   | Country*         | Germany ÷                                                                     |                    |
|   |                  |                                                                               | •                  |

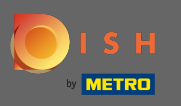

.

Une fois que toutes les informations sont correctes, passez à l'étape suivante en cliquant sur continuer

| VAT number (Optional) |                      |   |   |
|-----------------------|----------------------|---|---|
| (                     | Customer information |   |   |
| Mr. O Mrs.            |                      |   | 1 |
| Test Max              | Trainer              |   | - |
| Name*                 | Surname*             |   |   |
| Deutschland (         | 10767034076          |   |   |
|                       | Phone number*        | _ |   |
|                       |                      |   |   |
|                       |                      |   |   |

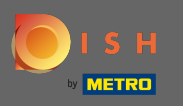

Il est fortement conseillé de saisir le numéro de TVA. Sans numéro de TVA, nous ne pourrons pas ajouter la taxe de vente à la facture. Si vous souhaitez continuer sans, cliquez sur continuer.

| Our solut                                                                    | tions 🔻 Addons 🔻 Pricing Resources 🔻                                                                                                    | Test Max Trainer (2) |
|------------------------------------------------------------------------------|----------------------------------------------------------------------------------------------------|----------------------|
| Your VAT nu<br>exempt Europ<br>charged wh<br>contact your<br>enable V<br>Bac | mber is valid, but does not allow for VAT-<br>pean transactions. As a result, VAT may be<br>en purchasing a paying product. You can<br>local tax adviser to inquire about how to<br>AT-exempt transactions with other EU<br>countries. |                      |
| Street name*<br>Enter additional a<br>Additional                             |                                                                                                    |                      |
| 14772                                                                        | Brandenburg                                                                                                    | -                    |

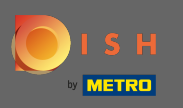

La modification de votre abonnement sera maintenant affichée. Remarque : La rétrogradation sera mise en œuvre immédiatement. À la fin de la période de facturation, vous perdrez l'accès à toutes les fonctionnalités DISH Premium.

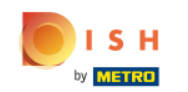

| Our soluti            | ons 🔻 Addons        | s ▼ Pricing Res          | ources 🔻      |   | Test Max Tr | ainer ( |
|-----------------------|---------------------|--------------------------|---------------|---|-------------|---------|
| Please review         | Sum<br>your order b | mary<br>efore placing ye | our purchase. |   |             |         |
| Name                  | VAT %               | Setup fee                | Monthly price |   |             |         |
| DISH Starter<br>Plan  | 19.00%              |                          | €0.00         | Ū |             |         |
| Add a promo co        | de                  |                          |               |   |             |         |
| Net subtotal          |                     | -                        | €0.00         |   |             |         |
| VAT rate / amount     | 19.00%              |                          | €0.00         |   |             |         |
| Total amount          |                     |                          | €0.00*        |   |             |         |
| Amount for initial pa | ayment              |                          |               |   |             |         |

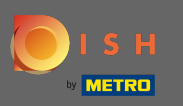

Une fois que vous avez coché la marque de l'ordre que d'accepter les termes des conditions et et reconnaître la politique de confidentialité en réglant la coche.

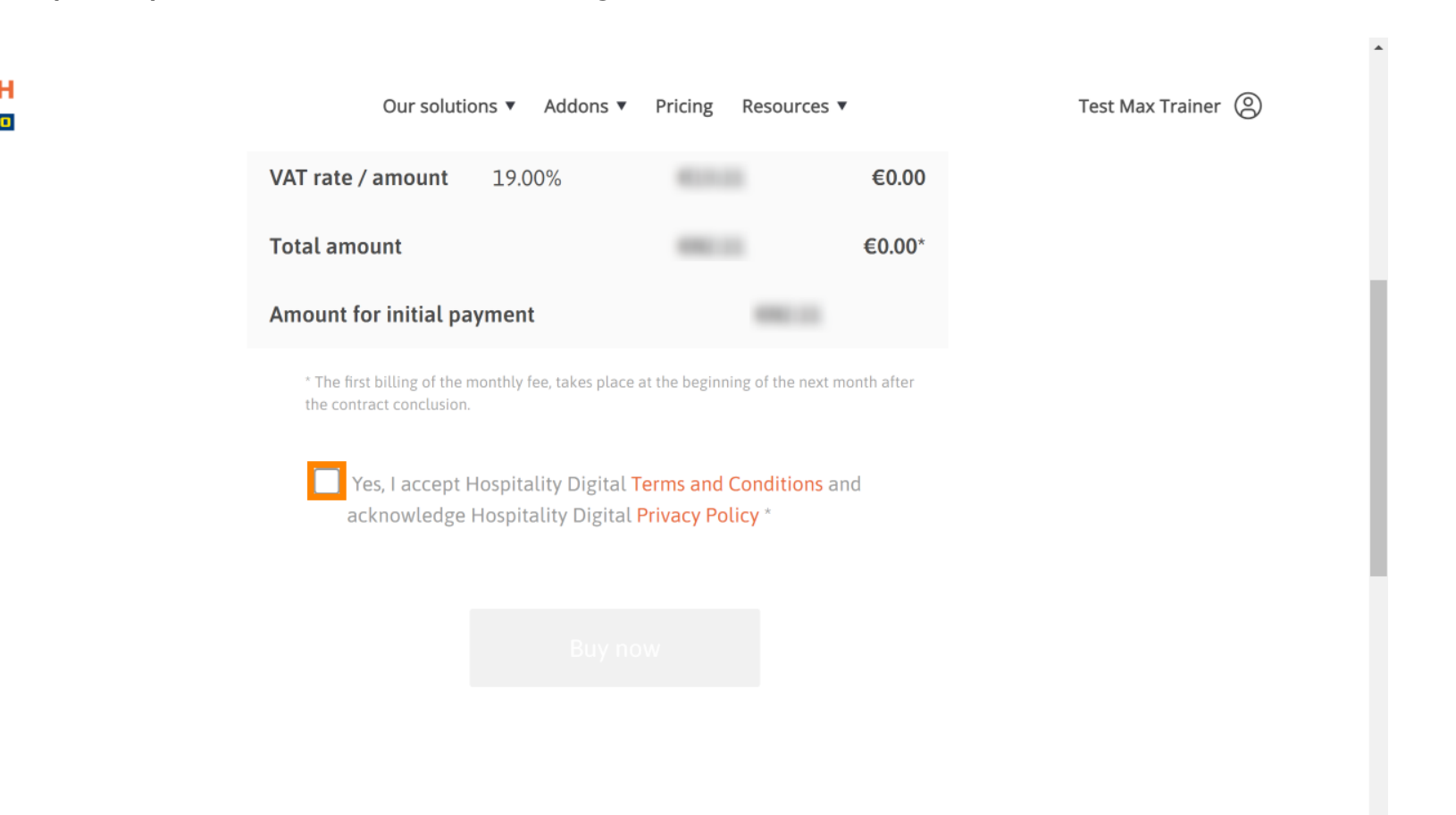

-

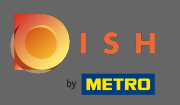

Cliquez sur acheter maintenant pour finaliser le processus de déclassement.

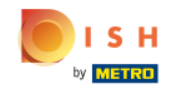

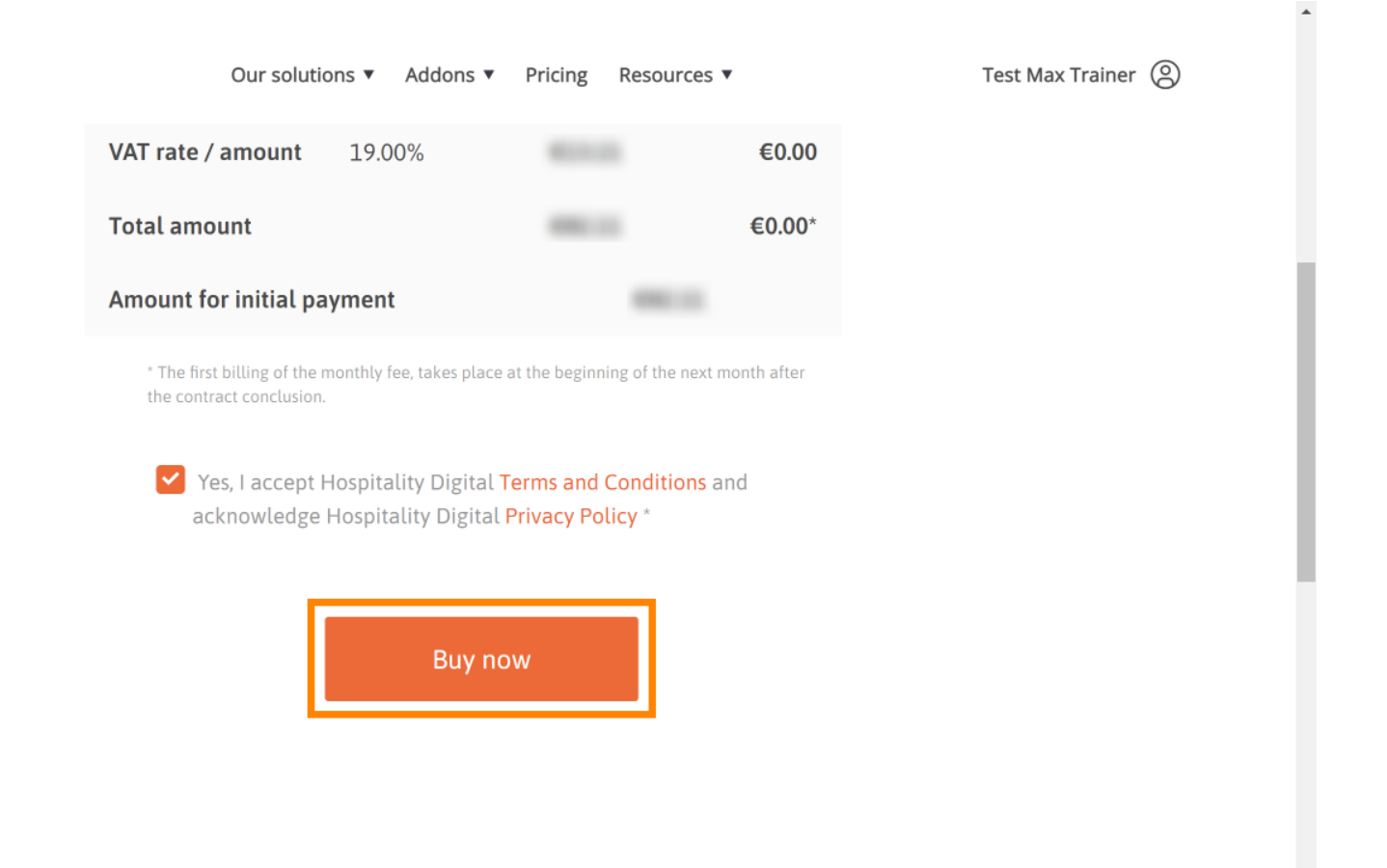

-

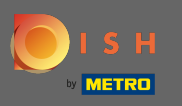

Vérifiez à nouveau les montants affichés. Choisissez ensuite votre mode de paiement préféré .

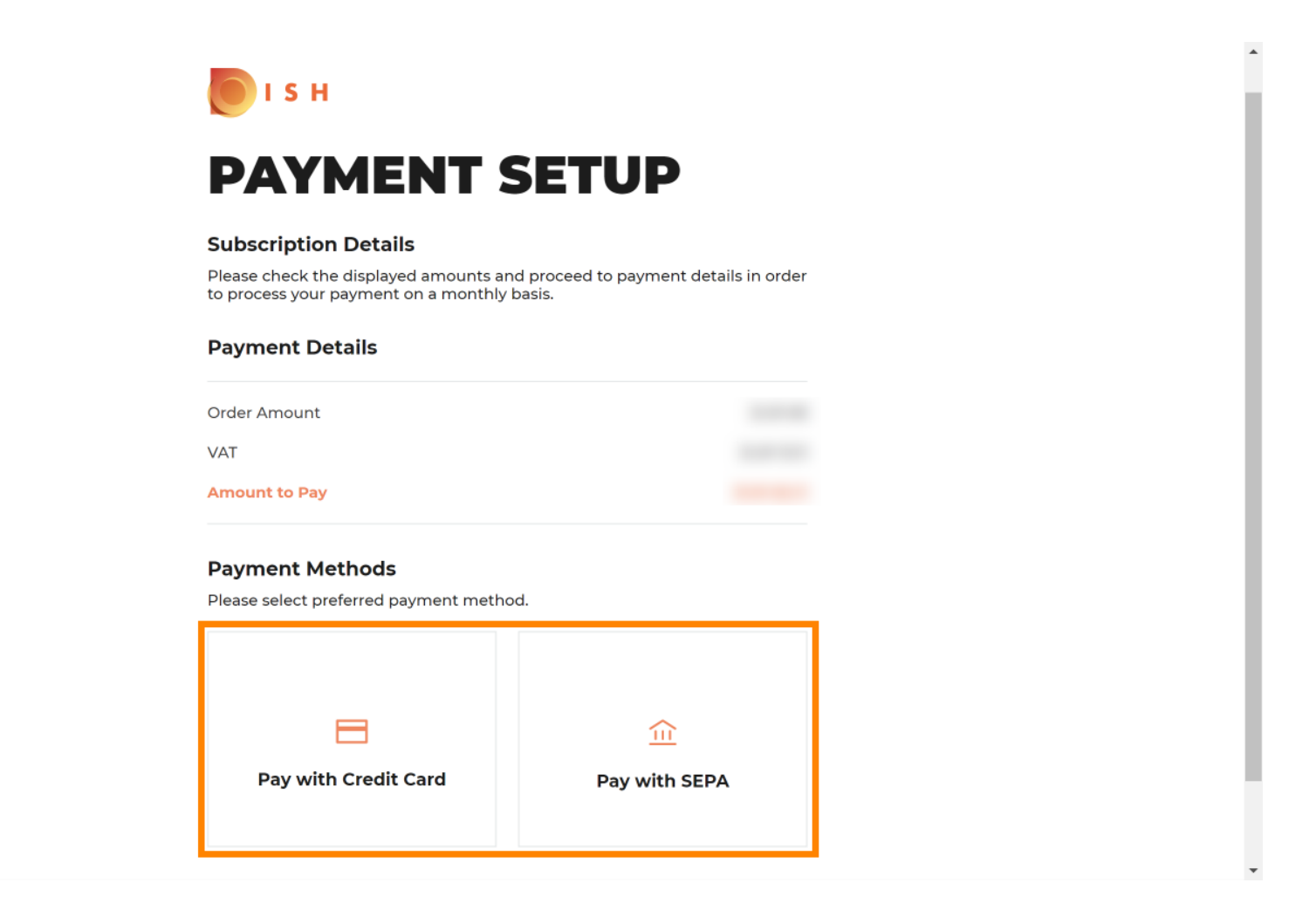

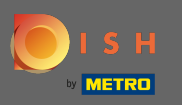

Entrez ici les informations de votre carte et cliquez sur confirmer.

| CARD INFORM                            |                              |
|----------------------------------------|------------------------------|
| Please enter payment informatio        | n                            |
| Card number:                           | Store this card:<br>•Yes ONo |
| Expiry date:<br>Month: 01 ~ Year: 2021 | (optional)                   |
| Security code:                         |                              |
|                                        | Cancel Confirm               |

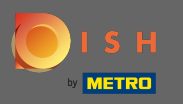

.

Le processus d'achat est maintenant terminé. Pour revenir à plat.co, cliquez sur retour au site principal

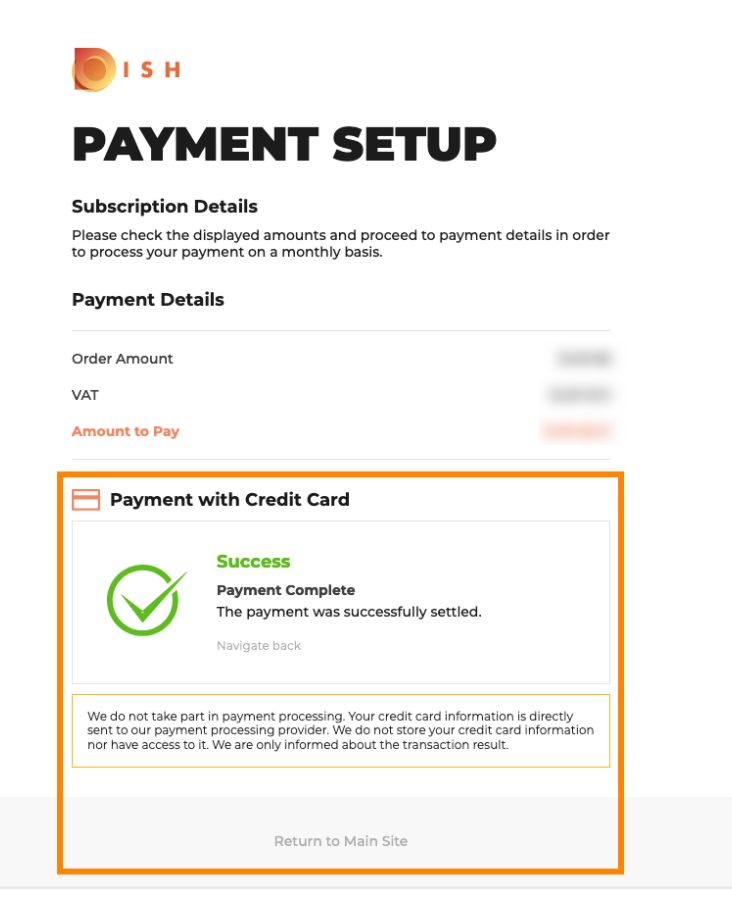

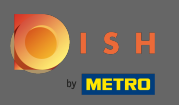

() C'est ça. Vous avez terminé. La rétrogradation de votre abonnement a été effectuée avec succès.

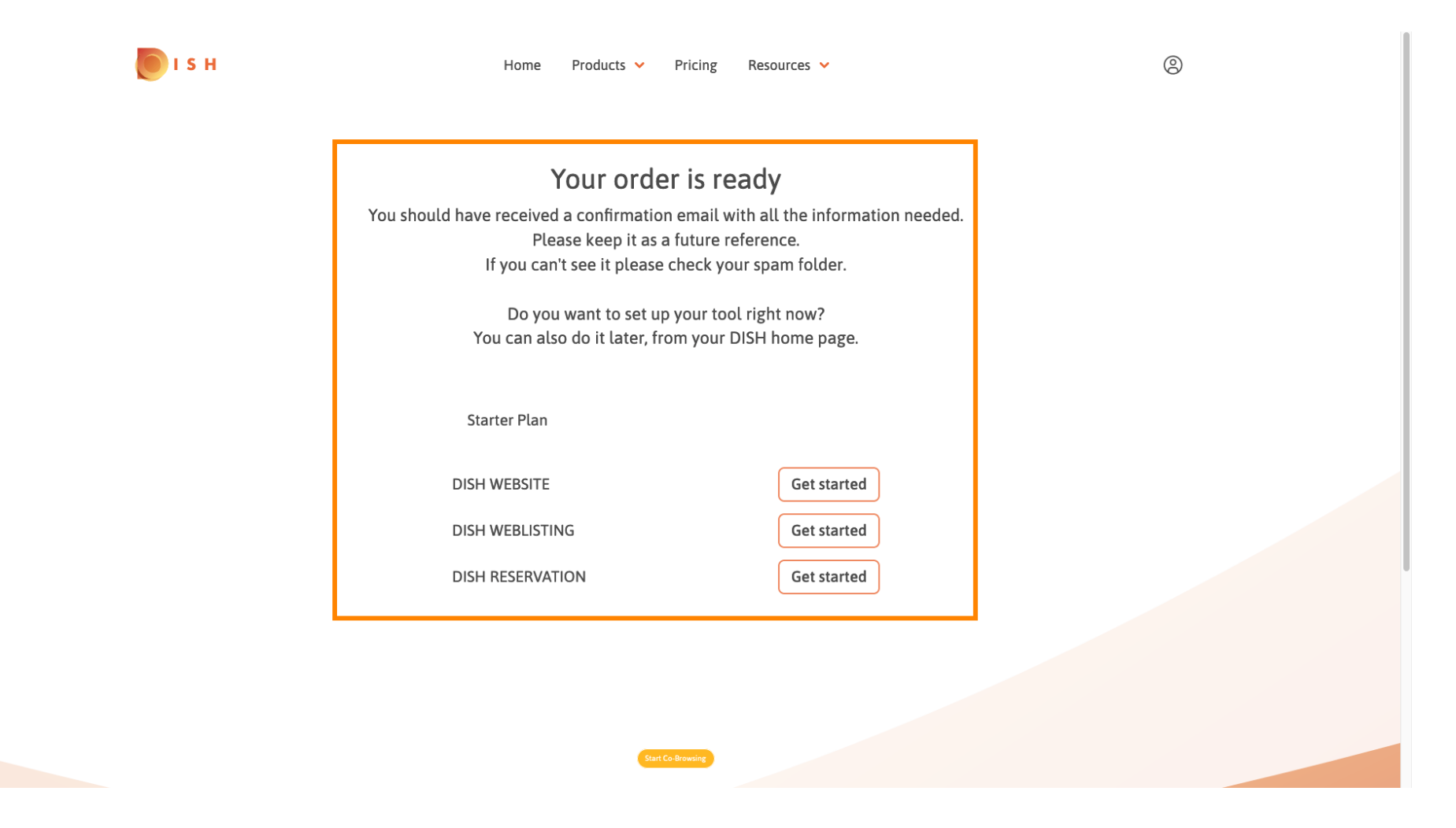